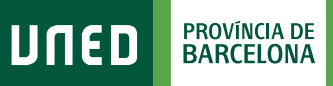

MENU

## Calendario de Exámenes

Q Campus UNED

**1.** Accede a www.uned.es, selecciona **«Campus UNED»** e identifícate con el nombre de usuario y contraseña que obtuviste en la matrícula.

DULED

| CTU<br>Centro de<br>Tecnología<br>de la UNED | Inicio de sesión |
|----------------------------------------------|------------------|
| Login                                        |                  |
| Nombre de usuario                            |                  |
| Introduzca su Usuario                        |                  |
| Contraseña                                   |                  |
| Introduzca su Contrase                       | ña               |
| Enviar                                       |                  |
| _                                            |                  |

2. En la pestaña «EVALUACIÓN» selecciona el curso académico, la convocatoria, el tipo de estudios, el ámbito geográfico del centro donde te examines y ya puedes generar tu calendario de exámenes personalizado.

|            | EVALUACIÓN                             |                                   |  |  |  |  |  |  |
|------------|----------------------------------------|-----------------------------------|--|--|--|--|--|--|
| ESTUDIOS   |                                        |                                   |  |  |  |  |  |  |
| EVALUACIÓN | CALENDARIO DE MIS EXÁMENES 🗸           |                                   |  |  |  |  |  |  |
| A          | CURSO ACADÉMICO:                       | 2022/2023 - CONVOCATORIA: Febrero |  |  |  |  |  |  |
| SECRETARIA | TIPO DE ESTUDIOS: Marcar / Anular todo |                                   |  |  |  |  |  |  |
| UNED +     | ÁMBITO GEOGRÁFICO:                     | NACIONAL Y RESTO EUROPA           |  |  |  |  |  |  |
|            | Generar calendario en PDF              |                                   |  |  |  |  |  |  |

#S©MOS2030

## **3.** Guarda el documento PDF generado y podrás ver el horario de exámenes de tus asignaturas:

| CALENDARIO EN ESPAÑA  |                       |                        |                           |                        |                                                          |                        |                         |  |  |  |  |
|-----------------------|-----------------------|------------------------|---------------------------|------------------------|----------------------------------------------------------|------------------------|-------------------------|--|--|--|--|
| FACULTAD DE DERECHO   |                       |                        |                           |                        |                                                          |                        |                         |  |  |  |  |
| GRADO EN CRIMINOLOGÍA |                       |                        |                           |                        |                                                          |                        |                         |  |  |  |  |
| HORA                  | LUNES<br>(23/01/2023) | MARTES<br>(24/01/2023) | MIÉRCOLES<br>(25/01/2023) | JUEVES<br>(26/01/2023) | VIERNES<br>(27/01/2023)                                  | SÁBADO<br>(28/01/2023) | DOMINGO<br>(29/01/2023) |  |  |  |  |
| 09:00                 |                       |                        |                           |                        | - INTRODUCCIÓN A LA<br>TEORÍA DEL DERECHO<br>(66 041029) |                        |                         |  |  |  |  |
|                       |                       |                        |                           |                        |                                                          |                        |                         |  |  |  |  |
| CALENDARIO EN ESPAÑA  |                       |                        |                           |                        |                                                          |                        |                         |  |  |  |  |
| FACULTAD DE DERECHO   |                       |                        |                           |                        |                                                          |                        |                         |  |  |  |  |
|                       | GRADO EN CRIMINOLOGÍA |                        |                           |                        |                                                          |                        |                         |  |  |  |  |
| HORA                  | LUNES<br>(06/02/2023) | MARTES<br>(07/02/2023) | MIÉRCOLES<br>(08/02/2023) | JUEVES<br>(09/02/2023) | VIERNES<br>(10/02/2023)                                  | SÁBADO<br>(11/02/2023) | DOMINGO<br>(12/02/2023) |  |  |  |  |
| 16:00                 |                       |                        |                           |                        | - INTRODUCCIÓN A LA<br>TEORÍA DEL DERECHO<br>(66 041029) |                        |                         |  |  |  |  |

#SOMOS2030